新北市教育帳號 Gmail(apps)登入步驟

一、自強國小首頁 左下方常用網站 新北市 Gmail(apps)登入

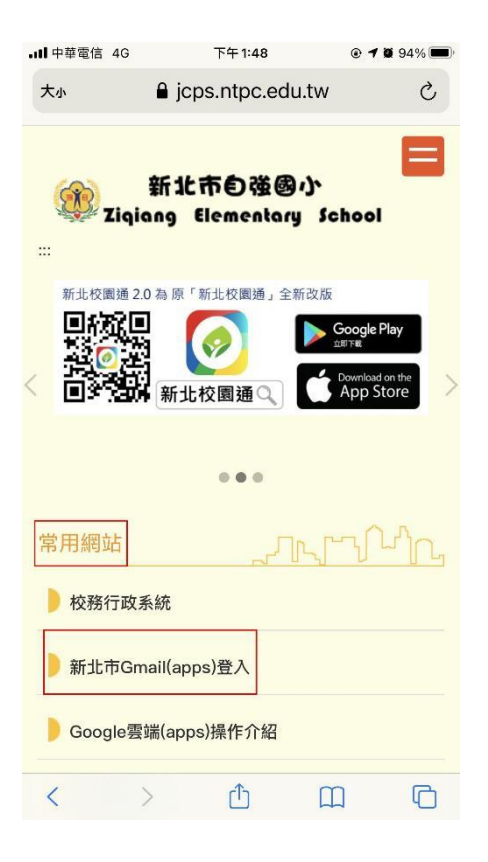

二、輸入【學生校務行政系統帳號、密碼】登入

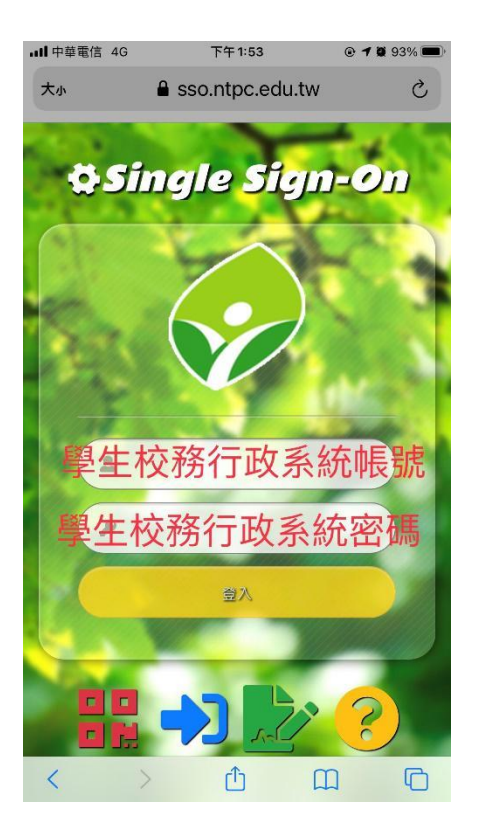

## 三、點選谷哥應用程式

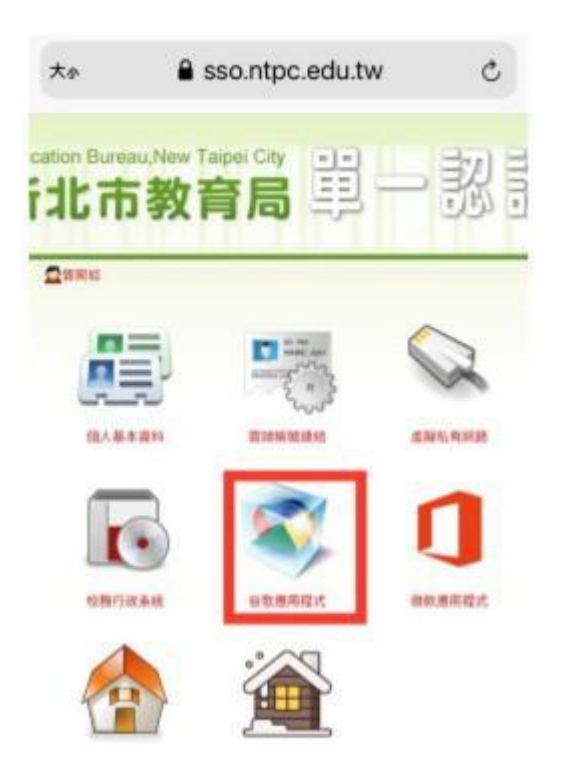

## 四、進入【新北市教育帳號信箱】點選【九宮格】點選【Meet】

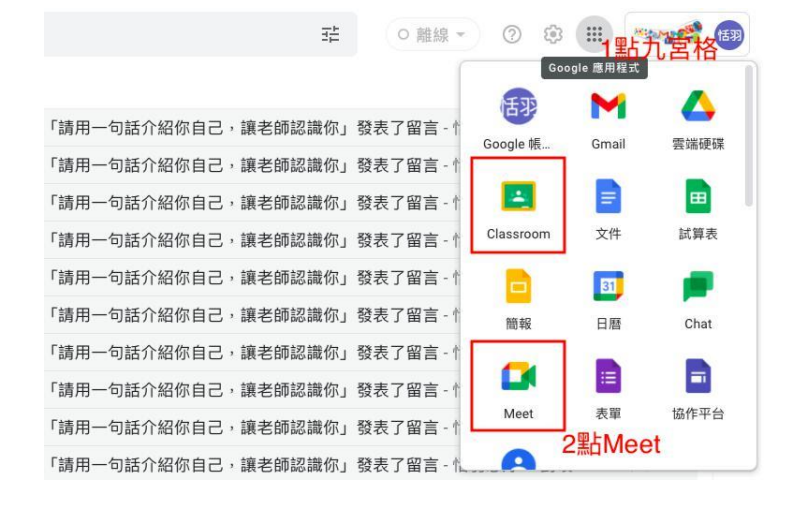

## 五、輸入會議代碼【jcps604】→按【加入】

## 人人適用的安全視訊會議服 務

只要有 Google Meet, 隨時隨地都能與他人聯繫、合作及舉辦慶祝活動

٧

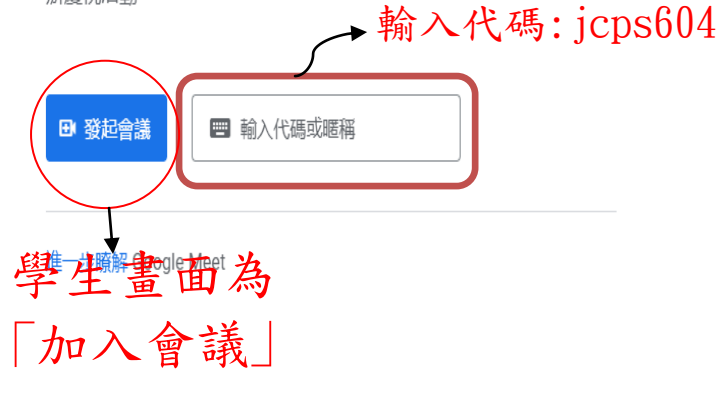

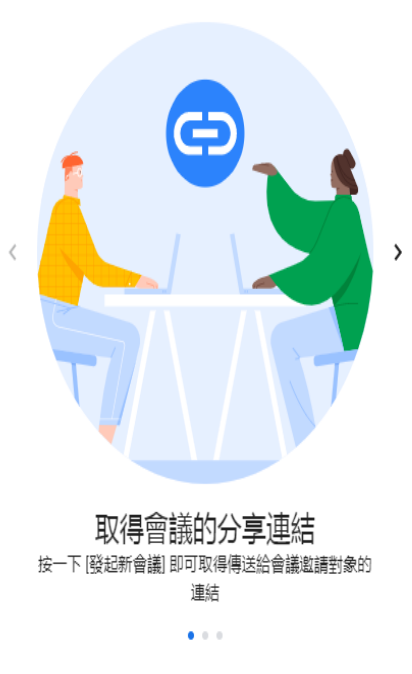